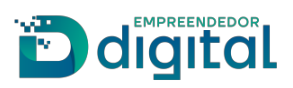

# Restituição Guia de Pagamento

#### Sumário

| 1) CASOS EM QUE É POSSÍVEL SOLICITAR A RESTITUIÇÃO DE GUIA                                                                            | 3    |
|----------------------------------------------------------------------------------------------------|------|
| Primeiro Caso: Guia Relacionada a um Processo/Livro que não deu entrada na Junta Comercial                                            | 3    |
| Visão do Usuário Externo (CIDADÃO)                                                                                                    | 3    |
| Visão do Usuário Interno (ANALISTA)                                                                                                   | 7    |
| <b>Segundo Caso</b> : Guia Relacionada a uma Certidão de Inteiro Teor em que um dos atos não está<br>disponível – Restituição Parcial | . 13 |
| Terceiro Caso: Guia Relacionada a uma Certidão Específica que esteja na situação Indeferida                                           | . 16 |
| Quarto Caso: Guia Relacionada a uma Certidão Inteiro Teor que não contenha imagem – "Gerir<br>Dados Inconsistentes"                   | . 17 |
| 2) CASOS EM QUE NÃO É POSSÍVEL SOLICITAR A RESTITUIÇÃO DE GUIA                                                                        | . 19 |

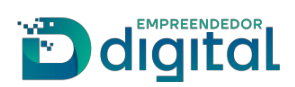

### 1) CASOS EM QUE É POSSÍVEL SOLICITAR A RESTITUIÇÃO DE GUIA

#### Pré-Requisitos

- Será possível solicitar a restituição apenas para as guias em que o CPF cadastrado seja o CPF do usuário logado no Portal de Serviços;
- Caso tenha sido informado um CNPJ na guia de pagamento, só será possível solicitar a restituição o usuário que está vinculado à guia;
- Existir cadastros de bancos para que sejam realizados os depósitos das restituições;
- Definir em quanto tempo a restituição da guia estará disponível na conta bancária informada pelo requerente.

**Primeiro Caso**: Guia Relacionada a um Processo/Livro que não deu entrada na Junta Comercial

#### Visão do Usuário Externo (CIDADÃO)

> Acessar a função Restituição de Guia presente no Portal de Serviços:

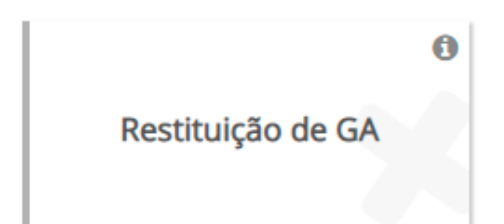

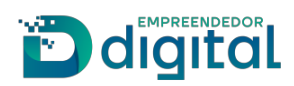

> Na tela que se abre informe a guia de pagamento:

#### Restituição de GA

| Número da GA:  |  |  |
|----------------|--|--|
| 54321029492943 |  |  |
| Q Pesquisar    |  |  |

> Vá em "Pesquisar" e veja que o sistema realiza uma verificação sobre a guia informada.

Possíveis Status da Guia de Pagamento:

- RESTITUÍVEL: se for de um registro/livro digital que não tenha dado entrada na Junta Comercial, se for de alguma certidão que não tenha uma imagem e se for simplesmente de uma guia avulsa que não tenha sido utilizada;
- NÃO SE ENQUADRA: quando a guia não satisfazer as condições do status "RESTITUÍVEL";
- EM ANÁLISE: quando o requerente já enviou a solicitação de restituição para a Junta Comercial. Nova solicitação não poderá ser feita sobre a mesma guia;
- EM EXIGÊNCIA: Analista da junta comercial identificou que há algumas pendências, como, por exemplo, o preenchimento incorreto de dados pessoais ou bancários, ou a necessidade de anexar algum documento. Essas pendências são informadas na tela de consulta e poderão ser editadas após selecionar referida guia;
- DEFERIDA: A solicitação foi analisada e aprovada pela Junta Comercial. O usuário deverá aguardar o pagamento estipulado no prazo informado e não poderá solicitar novas restituições sobre a mesma guia de pagamento;
- **INDEFERIDA**: A solicitação foi analisada e indeferida pela Junta Comercial. O usuário não poderá solicitar novas restituições sobre a mesma guia de pagamento.

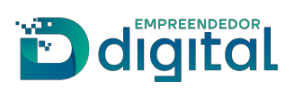

| Restituição de GA                                        |                                           |
|----------------------------------------------------------|-------------------------------------------|
| Número da GA:                                            |                                           |
| Q Pesquisar                                              |                                           |
|                                                          |                                           |
| Status: RESTITUÍVEL                                      |                                           |
| Não há registro de pedido de restituição para essa guia. |                                           |
|                                                          | <ul> <li>Solicitar restituição</li> </ul> |

Em "Solicitar Restituição".

Nessa tela é possível fazer upload de um arquivo e inserir uma observação. Preencha os dados solicitados e vá em "**Salvar**":

| Banco:                                                                                                    | Agência:                               | Conta (com dígito): |       |
|----------------------------------------------------------------------------------------------------|----------------------------------------|---------------------|-------|
| BANCO DO BRASIL                                                                                                    | ✓ 1430                                 | 097707              |       |
| Tipo de Pessoa:                                                                                                    | CPF do Titular da Conta:               | Titular da Conta:   |       |
| FÍSICA                                                                                                    | ✓                                      | Teste Redesim       |       |
| Email:                                                                                                    |                                        |                     |       |
|                                                                                                    |                                        |                     |       |
|                                                                                                    |                                        |                     |       |
|                                                                                                    |                                        |                     |       |
| Documentos Upload:  Fenecessário, selecione documentos que se  teste_pdf_a.pdf   Fescolher arquivo                                                                                                    | rão anexados ao pedido de restituição: |                     |       |
| Documentos Upload:  Se necessário, selecione documentos que se  teste_pdf_a.pdf  Fiscolher arquivo  Observação:                                                                                                    | rão anexados ao pedido de restituição: |                     |       |
| Documentos Upload:  Se necessário, selecione documentos que se teste_pdf_a.pdf  Escolher arquivo Observação: Solicito a Restituição da Guia de Pagamento                                                                                                    | rão anexados ao pedido de restituição: |                     |       |
| Documentos Upload: Se necessário, selecione documentos que se teste_pdf_a.pdf  Escolher arquivo Observação: Solicito a Restituição da Guia de Pagamento                                                                                                    | rão anexados ao pedido de restituição: |                     |       |
| <ul> <li>Documentos Upload:</li> <li>Se necessário, selecione documentos que se teste_pdf_a.pdf</li> <li>Escolher arquivo</li> <li>Observação:</li> <li>Solicito a Restituição da Guia de Pagamento.</li> </ul>                                                                             | rão anexados ao pedido de restituição: |                     |       |
| <ul> <li>Documentos Upload:</li> <li>Se necessário, selecione documentos que se teste_pdf_a.pdf          <ul> <li>Escolher arquivo</li> </ul> </li> <li>Observação:         <ul> <li>Solicito a Restituição da Guia de Pagamento</li> <li>3456 caracteres restantes.</li> </ul> </li> </ul> | rão anexados ao pedido de restituição: |                     |       |
| <ul> <li>Documentos Upload:</li> <li>Se necessário, selecione documentos que se teste_pdf_a.pdf          <ul> <li>Escolher arquivo</li> </ul> </li> <li>Observação:         <ul> <li>Solicito a Restituição da Guia de Pagamento</li> <li>3456 caracteres restantes.</li> </ul> </li> </ul> | rão anexados ao pedido de restituição: | × Cancelar v S      | alvar |

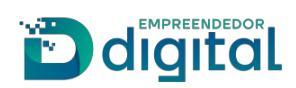

> Ao salvar o sistema exibe a mensagem de sucesso:

| Restituição de GA<br>Número da GA: | <ul> <li>Solicitação salva com sucessol</li> </ul> | 0          |            |
|------------------------------------|----------------------------------------------------|------------|------------|
| Data Solicitação                   |                                                    |            | Ação       |
| 21/05/2021                         | Ŭĸ                                                 |            | Selecionar |
| 06/04/2021                         | 64321024021041                                     | Indeferida | Selecionar |
| 29/03/2021                         | 54321022042136                                     | Em Análise | Selecionar |
| 18/03/2021                         | 94320083980772                                     | Restituída | Selecionar |

> Após salvar a guia passa a compor o histórico dos pedidos de restituições:

| stituição de GA  |                |                      |            |
|------------------|----------------|----------------------|------------|
| nero da GA:      |                |                      |            |
|                  |                |                      |            |
| ), Pesquisar     |                | <b>a</b> t. <b>a</b> |            |
| Data Solicitação | Número da GA   | Situação             | Açao       |
| 21/05/2021       | 54321029492943 | Em Análise           | Selecionar |
| 06/04/2021       | 64321024021041 | Indeferida           | Selecionar |
| 29/03/2021       | 54321022042136 | Em Análise           | Selecionar |
|                  | 04220082080772 | Pestituída           |            |

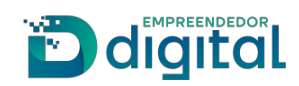

#### Visão do Usuário Interno (ANALISTA)

> No SRM vá na função "Gerir Restituição de GA", presente em "Atendimento":

| JUCISRS                                 | <b>A</b>     | Atendimento                       | Processo/Serviço           | Livro | Empresa/Agente                                                      | Relatório           | Tramitação | Digitalização   | Admin   |
|-----------------------------------------|--------------|-----------------------------------|----------------------------|-------|---------------------------------------------------------------------|---------------------|------------|-----------------|---------|
| Voltar ao Portal Interno Usuário: Rober | to Nílton Ma | Atendiment                        | D                          |       | Tramitação                                                          | × -                 |            |                 |         |
| Atalhos                                 |              | Gerir Serviço<br>Gerir Empresa    | a                          |       | Consultar Tramitação<br>Cancelar Tramitação<br>Tramitar Solicitação | io<br>o             |            | alizar atalhos: | $\odot$ |
|                                         |              | Gerir Restituiç<br>Gerir DAE      | ão de GA                   |       | Receber Solicitação<br>Devolver Solicitação                         | o<br>o para o Usuár | io         |                 |         |
| Gerir Dados<br>Inconsistentes           | _            | Gerir Solicitaç<br>Liberar Serviç | ão de Restituição DAE<br>o |       | Distribuir no Setor<br>Listar Solicitações a                        | a Receber           | _          |                 |         |
|                                         |              | Livro                             | omes                       |       | Recebidas                                                           | Inviadas e Nac      | 2          |                 |         |
| Gerir Empresa                           | _            | Gerir Livro                       |                            |       | -                                                                   |                     |            |                 |         |
| Listar Exame                            | iN           | Gerir Livro                       |                            | Certi | dão Específica                                                      |                     |            |                 |         |
|                                         |              |                                   |                            |       |                                                                     |                     |            |                 |         |

Ao entrar na função são exibidos cinco campos de pesquisa não obrigatórios.
 Caso nenhum campo seja informado, ao acionar a função "Pesquisa" todas as guias, independente da situação, serão listadas:

| esquisa Solicitação d | le Restituição GA |              |           |                           |  |
|-----------------------|-------------------|--------------|-----------|---------------------------|--|
| Número GA:            | CPF/CNPJ:         | Data Início: | Data Fim: | Situação:<br>Selecionar 🗸 |  |
| 🔍 (F9) Pesquisa       | 🔌 (F10) Limpar    |              |           |                           |  |
|                       |                   |              |           |                           |  |

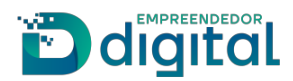

Ao pesquisar a guia em que foi solicitado a restituição o sistema retorna as seguintes informações.

Acione a função "Gerir":

| (FO) Descritos   | (E4.0) Line    |           |               |               |                  |                    |
|------------------|----------------|-----------|---------------|---------------|------------------|--------------------|
| (Fa) Pesquisa    | (F10) Lim      | ihat.     |               |               |                  |                    |
| ista de Solicita | çoes de Restit | tuiçao GA |               |               |                  |                    |
| Restituição GA   |                |           |               |               |                  |                    |
| N° GA            | Dt. Criação    | CPF/CNPJ  | Titular       | Últ. Analista | Dt. Últ. Entrada | Situação           |
| 54321029492943   | 21/05/2021     |           | Teste Redesim |               |                  | Em Análise 🕞 Gerir |

> O sistema abre uma nova tela contendo todas as informações para a análise da restituição.

#### Funções da tela:

**RESTITUIR**: Restitui o valor da guia de pagamento. É solicitado uma confirmação antes de restituir:

| JUCISRS                                                 | Tem co                    | erteza que deseja restituir? | OK        | Concellar | Tramitação | Digitalização | Admin |
|---------------------------------------------------------|---------------------------|------------------------------|-----------|-----------|------------|---------------|-------|
| /oltar ao Portal Interno Usuá                           | irio: Roberto Níltor      |                              | OK        | Cancelar  |            |               |       |
| Gerir Solicitação de Re                                 | stituição GA              |                              |           |           |            |               |       |
| <ul> <li>Voltar</li> <li>Dados da Restituiçã</li> </ul> | uir 🗙 Indeferir 📄 Ar      | dicionar Pendência 🗮 Lista   | r Exame   |           |            |               |       |
| Número DAE:                                             | Situação:                 | Data Início:                 | Data Fim: |           |            |               |       |
| 54321029492943                                          | Em Analise                | 21/05/2021 09:00:14          |           |           |            |               |       |
| Banco:<br>BANCO DO BRASIL                               | Agência:<br>1430          | Conta:<br>097707             |           |           |            |               |       |
| CPF:                                                    | Titular:<br>Teste Redesim | E-mail:                      |           |           |            |               |       |
| Observação:                                             |                           |                              |           |           |            |               |       |
| Solicito a Restituição da O                             | Guia de Pagamento.        |                              | Histórico |           |            |               |       |
| Documentos anexado<br>teste_pdf_a.pdf                   | IS:                       |                              |           |           | ſm         |               |       |

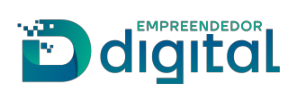

**RESTITUIR PARCIALMENTE**: Restitui parcialmente o valor da guia de pagamento. É solicitado uma confirmação antes da restituição parcial:

| JUCISRS                          | ▲ Tel                   | m certeza que deseja restitui       | ?<br>OK                 | Cancelar | Tramitação | Digitalização | Admin |
|----------------------------------|-------------------------|-------------------------------------|-------------------------|----------|------------|---------------|-------|
| Voltar ao Portal Interno Usuário | : Roberto Níltor        |                                     |                         |          |            |               |       |
| Gerir Solicitação de Resti       | tuição GA               |                                     |                         |          |            |               |       |
| 🗲 Voltar 🔒 Restituir             | Parcialmente 🗙 I        | ndeferir 📄 Adicionar Pend           | lência 📄 📘 Listar Exame |          |            |               |       |
| Dados da Restituição             |                         |                                     |                         |          |            |               |       |
| Número DAE:<br>94321031197595    | Situação:<br>Em Análise | Data Início:<br>13/05/2021 11:50:13 | Data Fim:               |          |            |               |       |
| Banco:<br>BANCO DO BRASIL        | Agência:<br>0107        | Conta:<br>03377118                  |                         |          |            |               |       |
| CPF:                             | Titular:                | E-mail:                             |                         |          |            |               |       |
| Observação:                      |                         |                                     | Histórico               |          |            |               |       |
|                                  |                         |                                     |                         |          |            |               |       |

**INDEFERIR**: Indefere a solicitação de restituição. Nesse caso é obrigatório informar o motivo do indeferimento:

| tuição GA         |                                                            |
|-------------------|------------------------------------------------------------|
| 🗙 Inde            | iferir 📄 Adicionar Pendência 📋 Listar Exame                |
|                   |                                                            |
| Situaçã<br>Em Aná | Informar motivos de indeferimento X                        |
| Agência<br>0107   | Motivo:                                                    |
| Titular:          |                                                            |
|                   |                                                            |
|                   | 3500 caracteres restantes.                                 |
|                   | Fechar 🧹 Gravar                                            |
|                   | X Inde<br>Situaçã<br>Em Aná<br>Agência<br>0107<br>Titular. |

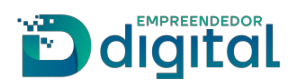

**ADICIONAR PENDÊNCIA**: Adiciona pendência à solicitação de restituição da guia de pagamento. Nesse caso é obrigatório informar as pendências na solicitação:

| rir Solicitação de Restitu | uição GA |                                             |
|----------------------------|----------|---------------------------------------------|
| 🛑 Voltar 🔒 Restituir       | 🗙 Inde   | iferir 📑 Adicionar Pendência 🔚 Listar Exame |
| Dados da Restituição —     |          |                                             |
| Número DAE:                | Situaçã  | Informar pendências na solicitação X        |
| 34321029396392             | Em Ana   |                                             |
| Banco:                     | Agência  | Motivo:                                     |
| BANCO DO BRASIL            | 0107     |                                             |
| CPF:                       | Titular: |                                             |
|                            | 1        |                                             |
| Observação:                |          |                                             |
| TESTE DE RESTITUIÇÃO       |          |                                             |
| · · · ·                    |          | 4000 caracteres restantes.                  |
|                            |          | Fechar Gravar                               |
|                            |          |                                             |
|                            |          |                                             |

**LISTAR EXAME**: Lista todos os exames ocorridos guia de pagamento:

|                     |          | ência 📔 Listar Exame |            |   |
|---------------------|----------|----------------------|------------|---|
| Histórico de Exames |          |                      |            | x |
| Data Início         | Data Fim | Usuário              | Observação |   |
| 21/05/2021 09:40:06 |          |                      |            |   |
| D                   |          |                      |            |   |
|                     |          |                      |            |   |
| 51                  |          |                      |            |   |
| -                   |          |                      |            |   |
| Ç.                  |          |                      |            |   |
| ç<br>F              |          |                      |            |   |
| C F                 |          |                      |            |   |
| C<br>F<br>E<br>I    |          |                      |            | - |

**HISTÓRICO**: Lista todo o histórico de "**Observações**" inseridas ao solicitar o pedido de restituição:

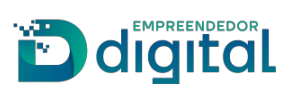

| ar ao Portal Interno Usuari  | o: Roberto Nílton N       | lachado de Oli | Data       | Usuário Externo | Usuário Inter | no Observação       |                           |
|------------------------------|---------------------------|----------------|------------|-----------------|---------------|---------------------|---------------------------|
| ir Solicitação de Rest       | ituição GA                |                | 21/05/2021 |                 |               | Solicito a Restitui | ção da Guia de Pagamento. |
| 📁 Voltar 🛛 🔂 Restitui        | X Indeferir               | Adiciona       |            |                 |               |                     |                           |
| Dedee de Destituieï e        |                           |                |            |                 |               |                     |                           |
| Número DAE:                  | Situação:                 |                |            |                 |               |                     |                           |
| 54321029492943               | Em Análise                |                |            |                 |               |                     |                           |
| Banco:                       | Agência:                  |                |            |                 |               |                     |                           |
| BANCO DO BRASIL              | 1430                      |                |            |                 |               |                     |                           |
| CPF:                         | Titular:<br>Teste Redesim |                |            |                 |               |                     | Fecha                     |
| Observação:                  |                           |                |            |                 |               |                     |                           |
| Solicito a Restituição da Gu | ia de Pagamento.          |                |            | Histórico       |               |                     |                           |
| Documentos anevados          |                           |                |            |                 |               |                     |                           |
| teste_pdf_a.pdf              |                           |                |            | 63              |               |                     |                           |
| teste_pdf_a.pdf              |                           |                |            | - 0             |               |                     |                           |

Para a guia informada, será restituída.

Vá em restituir e confirme a restituição:

| JUCIS <mark>RS</mark>                  | ★ Tem ce                  | teza que deseja restituir?          |           | Consta   | ) Tramitação | Digitalização | Admin |
|----------------------------------------|---------------------------|-------------------------------------|-----------|----------|--------------|---------------|-------|
| oltar ao Portal Interno Usuá           | rio: Roberto Níltor       |                                     | OK        | Cancelar |              |               |       |
| erir Solicitação de Res                | tituição GA               |                                     |           |          |              |               |       |
| 🖕 Voltar 📄 🔒 Restitu                   | ir 🗙 Indeferir 📑 Ad       | icionar Pendência 📔 Lista           | r Exame   |          |              |               |       |
| – Dados da Restituição                 |                           |                                     |           |          |              |               |       |
| Número DAE:<br>54321029492943          | Situação:<br>Em Análise   | Data Início:<br>21/05/2021 09:00:14 | Data Fim: |          |              |               |       |
| Banco:<br>BANCO DO BRASIL              | Agência:<br>1430          | Conta:<br>097707                    |           |          |              |               |       |
| CPF:                                   | Titular:<br>Teste Redesim | E-mail:                             |           |          |              |               |       |
| Observação:                            |                           |                                     |           |          |              |               |       |
| Solicito a Restituição da G            | uia de Pagamento.         |                                     | Histórico |          |              |               |       |
| Documentos anexados<br>teste_pdf_a.pdf | :                         |                                     |           |          |              |               |       |
|                                        |                           |                                     |           |          |              |               |       |

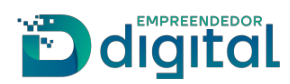

> O sistema exibe a mensagem de sucesso e um e-mail é enviado ao solicitante da restituição:

| A solicitação de restituição f | oi deferida com sucesso  |                      |                     |
|--------------------------------|--------------------------|----------------------|---------------------|
| A solicitação de restituição r | or deterida com sucesso. |                      |                     |
|                                |                          |                      |                     |
| Gerir Solicitação de Rest      | tituição GA              |                      |                     |
| 👍 Valtar 🔚 Lister Er           | vama                     |                      |                     |
|                                | Aame                     |                      |                     |
| – Dados da Restituição         |                          |                      |                     |
| Número DAE:                    | Situação:                | Data Início:         | Data Fim:           |
| 54321029492943                 | Restituída               | 21/05/2021 09:00:14  | 23/05/2021 10:57:43 |
| Banco:                         | Agência:                 | Conta:               |                     |
| BANCO DO BRASIL                | 1430                     | 097707               |                     |
| CPF:                           | Titular:                 | E-mail:              |                     |
| 00394675622                    | Teste Redesim            | robertonmo@gmail.com |                     |
| Observação:                    |                          |                      |                     |
|                                |                          |                      | 🗟 Histórico         |
|                                |                          | //                   |                     |
| Documentos anexados            | :                        |                      |                     |
| teste_pdf_a.pdf                |                          |                      |                     |
|                                |                          |                      |                     |
|                                |                          |                      |                     |
|                                |                          |                      |                     |
|                                |                          |                      | ß                   |

> E-mail enviado pelo sistema:

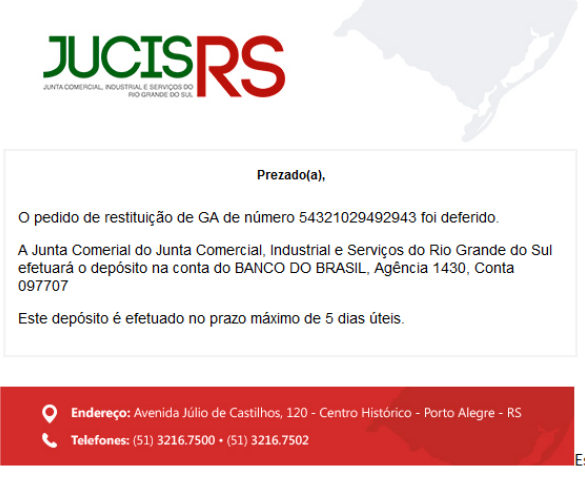

Esta é uma mensagem automática do sistema portal, favor não responder.

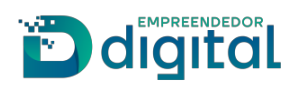

**Segundo Caso**: Guia Relacionada a uma Certidão de Inteiro Teor em que um dos atos não está disponível — Restituição Parcial

#### > Através da função "Trocar Ato Inteiro Teor" exclua um dos atos solicitados:

| rocar Ato Inteiro Teor                                      | Tem certeza que deseja excluir o Ato | o?                   |                    |
|-------------------------------------------------------------|--------------------------------------|----------------------|--------------------|
| Pesquisa<br>Número Protocolo Serviços Web:<br>C201000860505 |                                      | OK Cancelar          | 🔁 (F12) Trocar Ato |
| Empresa<br>NIRE:<br>Nome:<br>Ato(s) Solicitado(s)           |                                      | Salacionar           |                    |
| 961080051                                                   | Numero Aprovação<br>1526278          | Selecionar Excluir   |                    |
| 972124608                                                   | 1683424                              | Selecionar 😑 Excluir |                    |
| 71131850                                                    | 2843567                              | Selecionar C Excluir |                    |
| 71131868                                                    | 2843568                              | Selecionar CExcluir  | Հիդ                |
| 951700243                                                   | 43203146129                          | Selecionar C Excluir | Ũ                  |
| 431039372                                                   | 43900530222                          | Selecionar CExcluir  |                    |
|                                                             |                                      |                      |                    |

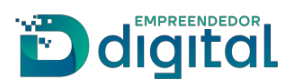

O sistema exibe a mensagem de sucesso sobre a exclusão do ato e um e-mail é enviado ao requerente informando que poderá ser solicitado a restituição do ato excluído:

| Ato excluído com sucesso                        |                  |                      |
|-------------------------------------------------|------------------|----------------------|
|                                                 |                  |                      |
| rocar Ato Inteiro Teor                          |                  |                      |
|                                                 |                  | 😑 (F12) Trocar Ato   |
| Pesquisa                                        |                  |                      |
| Número Protocolo Serviços Web:<br>C201000860505 |                  |                      |
| 🔍 (F9) Pesquisa 📝 (F10) Limpar                  |                  |                      |
| Empresa                                         |                  |                      |
| NIRE:<br>Nome:                                  |                  |                      |
|                                                 |                  |                      |
| Ato(s) Solicitado(s)                            |                  |                      |
| Número Protocolo                                | Número Aprovação | Selecionar           |
| 972124608                                       | 1683424          | Selecionar 🖨 Excluir |
| 71131850                                        | 2843567          | Selecionar 🕒 Excluir |
| 71131868                                        | 2843568          | Selecionar C Excluir |
| 951700243                                       | 43203146129      | Selecionar Excluir   |
| 431039372                                       | 43900530222      | Selecionar 😑 Excluir |

E-mail enviado:

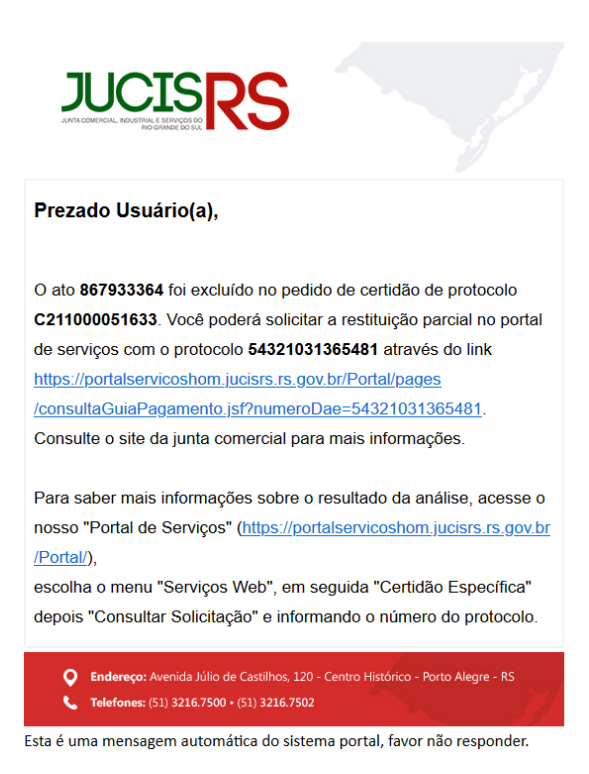

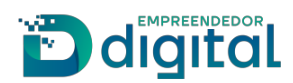

> Depois da restituição ter sido aprovada o requerente receberá a mensagem:

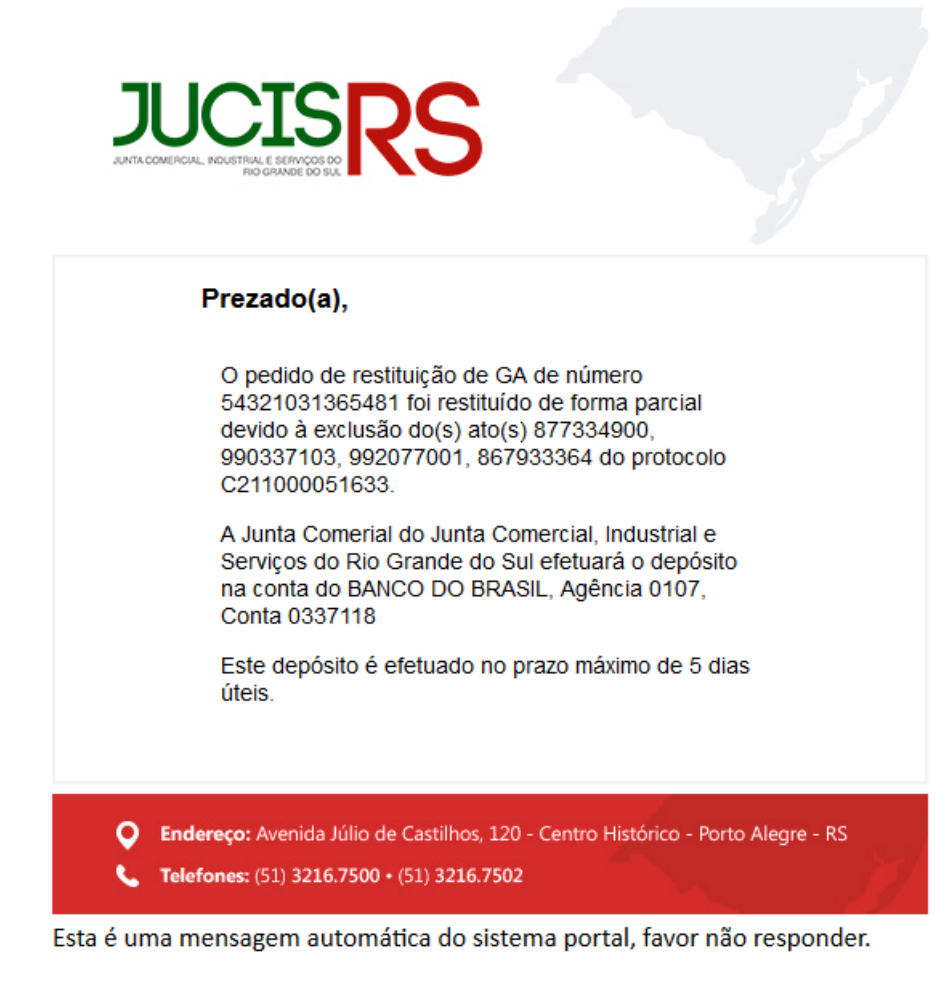

> Após a restituição, a situação da Guia de Pagamento no SRM ficará como "Restituída":

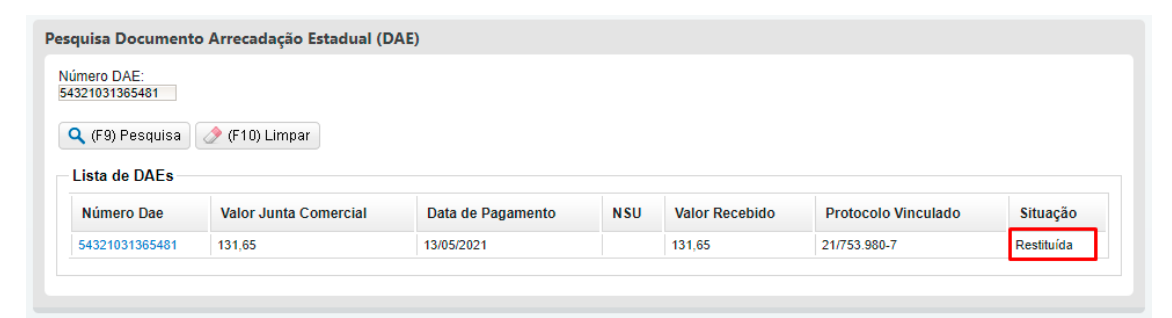

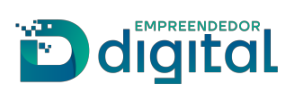

## **Terceiro Caso**: Guia Relacionada a uma Certidão Específica que esteja na situação Indeferida

> Certidão Específica que esteja na situação "Indeferida":

| quisa Solicitação                                                                | de Certidão Específica               |                      |                          |                 |  |
|----------------------------------------------------------------------------------|--------------------------------------|----------------------|--------------------------|-----------------|--|
| Filtro de pesquisa<br>Número Protocolo:<br>C205001052920                         | Situação Solicitação:<br>Selecione 🗸 |                      |                          |                 |  |
| <b>Q</b> (F9) Pesquisa<br>Lista de Solicitaçã                                    | 🤌 (F10) Limpar                       |                      | <u></u> ∠}               |                 |  |
| Protocolo                                                                        | Data Recebimento ▼                   | Situação Solicitação | Tipo Certidão Específica | Usuário Interno |  |
| C205001052920 25/11/2020 INDEFERIDO Certidão Negativa em Nome da Pessoa Jurídica |                                      |                      |                          |                 |  |
|                                                                                  |                                      |                      | •                        |                 |  |

Ao solicitar a restituição da certidão específica, o sistema faz as devidas validações e permite que a restituição seja solicitada:

| Restituição de GA                                                               |                         |
|---------------------------------------------------------------------------------|-------------------------|
| Número da GA:<br>64320082116272<br>Q Pesquisar                                  |                         |
| Status: RESTITUÍVEL<br>Não há registro de pedido de restituição para essa guia. | ✓ Solicitar restituição |

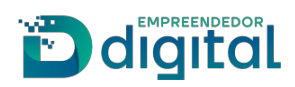

**Quarto Caso**: Guia Relacionada a uma Certidão Inteiro Teor que não contenha imagem – "Gerir Dados Inconsistentes"

> A certidão Inteiro Teor não contendo imagens digitalizadas, cairá para o Gerir Dados Inconsistentes, a Junta Comercial por sua vez, não conseguiu localizar as respectivas imagens:

| rotocolo Serviços Web o                              | u DAE:                            |              |              |                     |
|------------------------------------------------------|-----------------------------------|--------------|--------------|---------------------|
| C211000052000                                        |                                   |              |              |                     |
| 🔍 (F9) Pesquisa 🛛 🤌                                  | (F10) Limpar                      |              |              |                     |
| Informações da Solici                                | tação                             |              |              |                     |
| Protocolo Servico Web:                               | C211000052000                     |              |              |                     |
| Data Solicitação:<br>Data Execução:                  | 25/05/2021 12:03:53               |              |              |                     |
| Situação:                                            | PROTOCOLADA                       |              |              |                     |
| Tipo Certidão:                                       | Certidão Inteiro Teor             |              |              |                     |
| Nire:                                                | 43201023895                       |              |              |                     |
| Nome Empresa:                                        |                                   |              |              |                     |
| Informações do DAE<br>Número:<br>Valor:<br>Situação: | 14321033678<br>315,96<br>Liberada | 330          |              |                     |
| Data Pagamento:                                      | 24 de mai de                      | 2021         |              |                     |
| Confirmação Pagamento                                | SRM:                              |              |              |                     |
| Lista de Dados Incons                                | istentes                          |              |              |                     |
| Visualizar Descrição                                 | Nire                              | Nome Empresa | Nome Sistema | Data                |
|                                                      |                                   |              | SERVIÇOS WEB | 25/05/2021 12:03:53 |
| Abrir                                                |                                   |              |              |                     |
| Abrir                                                | ada a                             |              |              |                     |

> Dessa forma, a Junta Comercial negará o pedido informando o motivo:

| Número Proto               | ocolo d     | ou DAE:                                                                     | Nire:               | Nome Sistema: | Problema Resolvido Liberar Servico | e Bloqueados      |                 |
|----------------------------|-------------|-----------------------------------------------------------------------------|---------------------|---------------|------------------------------------|-------------------|-----------------|
| C21100005200               | 00          | Negar Pedido                                                                |                     |               |                                    | x                 |                 |
| 🔪 (F9) Pesq<br>Lista de Da | uisa<br>dos | Informe o motivo pelo qua<br>Motivo de pedido negado*<br>Teste Restituição. | l o pedido foi nega | do.           |                                    |                   | ,               |
| Visualizar<br>Descrição    | Ni          |                                                                             |                     |               | 🖌 Confirmar so                     | ir<br>os<br>eados | Negar<br>Pedido |
| Abrir                      | 43          |                                                                             |                     |               |                                    |                   |                 |

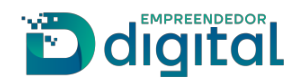

> Ao "Confirmar Solicitação" o sistema retorna uma mensagem de sucesso:

| Registro gravado com sucesso   |      |               |                                                |  |
|--------------------------------|------|---------------|------------------------------------------------|--|
|                                |      |               |                                                |  |
| Gerir Dados Inconsistentes     |      |               |                                                |  |
| Filtro de pesquisa             | Niro | Nomo Sistema: |                                                |  |
| Exibir somente dados pendentes |      | Selecionar    | Problema Resolvido Liberar Serviços Bloqueados |  |

> O requerente receberá um e-mail informando que poderá solicitar a restituição guia.

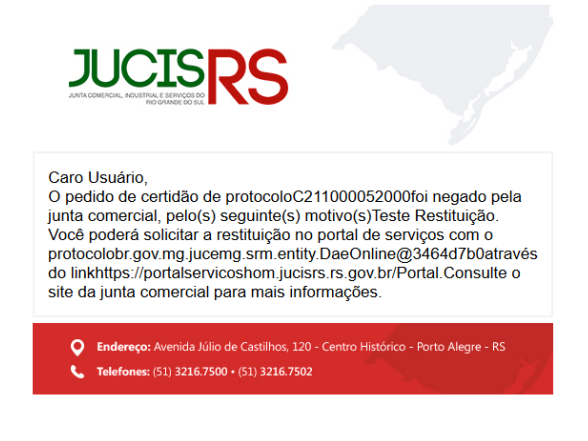

Esta é uma mensagem automática do sistema Portal, favor não responder.

> Ao informar a guia no Portal de Serviços ela ficará no status "Restituível".

| Restituição de GA                                        |                         |
|----------------------------------------------------------|-------------------------|
| Número da GA:                                            |                         |
| 14321033678330                                           |                         |
| Q Pesquisar                                              |                         |
| Status: RESTITUÍVEL                                      |                         |
| Não há registro de pedido de restituição para essa guia. |                         |
|                                                          | ✓ Solicitar restituição |

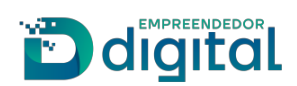

### 2) CASOS EM QUE NÃO É POSSÍVEL SOLICITAR A RESTITUIÇÃO DE GUIA

- > Processos e Livros que deram entrada na Junta Comercial;
- > Certidão de Inteiro Teor em que todas as imagens foram liberadas para download;
- Certidão Simplificada;
- > Certidão Específica que não esteja na condição "Indeferida".

Para todos os casos acima o sistema exibirá o status:

| Restituição de GA                                                                   |
|-------------------------------------------------------------------------------------|
| Número da GA:<br>34320083861768                                                     |
| Q Pesquisar                                                                         |
| Status: NÃO SE ENQUADRA<br>Não é possível solicitar uma restituição para essa guia. |

PERMISSÃO DE ACESSO À FUNCIONALIDADE:

Nova Gestão DAE